## Bistum Limburg Passwort zurücksetzen

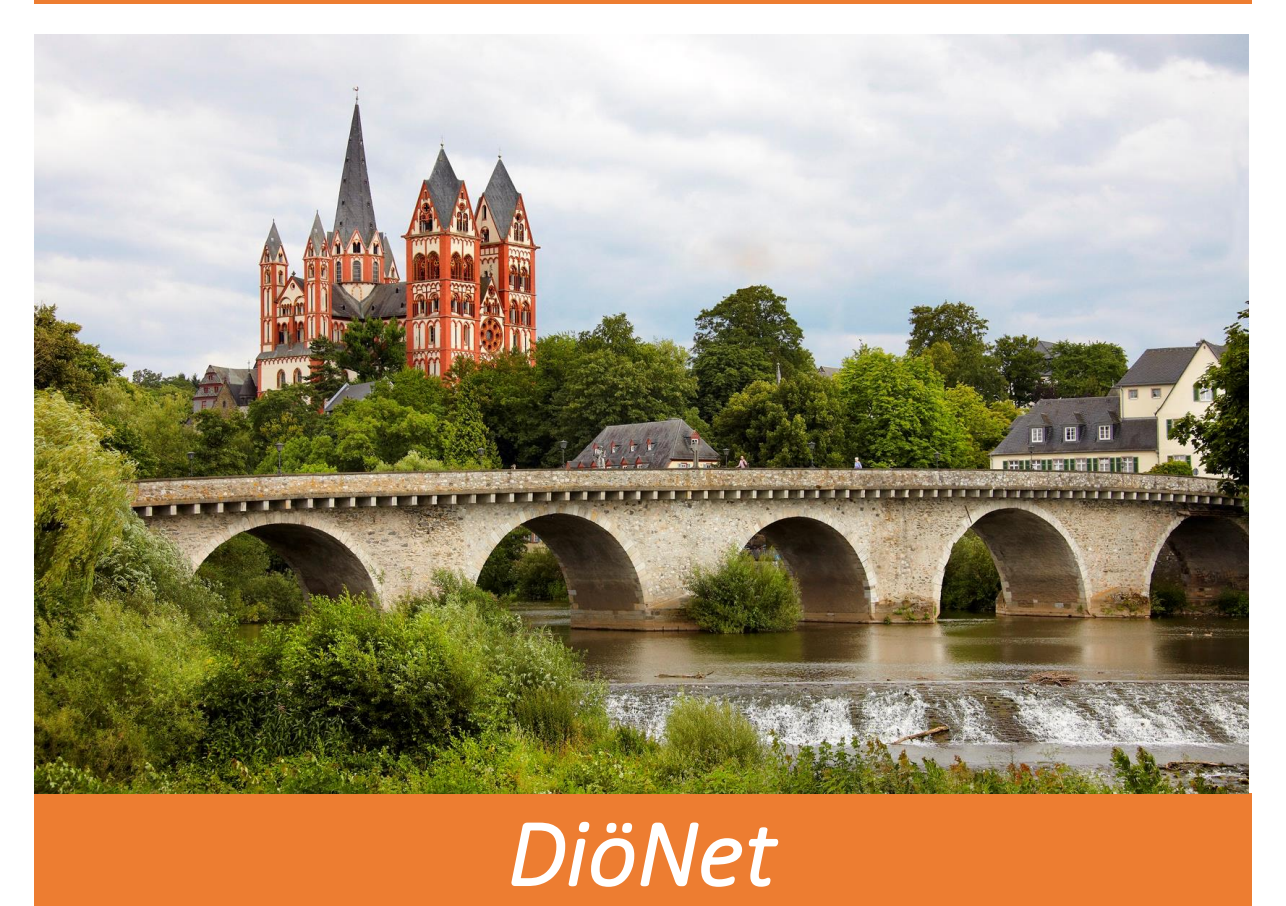

Sollten Sie Ihr Passwort für den Zugang zum DiöNet ändern wollen, befolgen Sie bitte die folgenden Schritte:

1) Klicken Sie auf "Start" und dann auf "Windows Sicherheit"

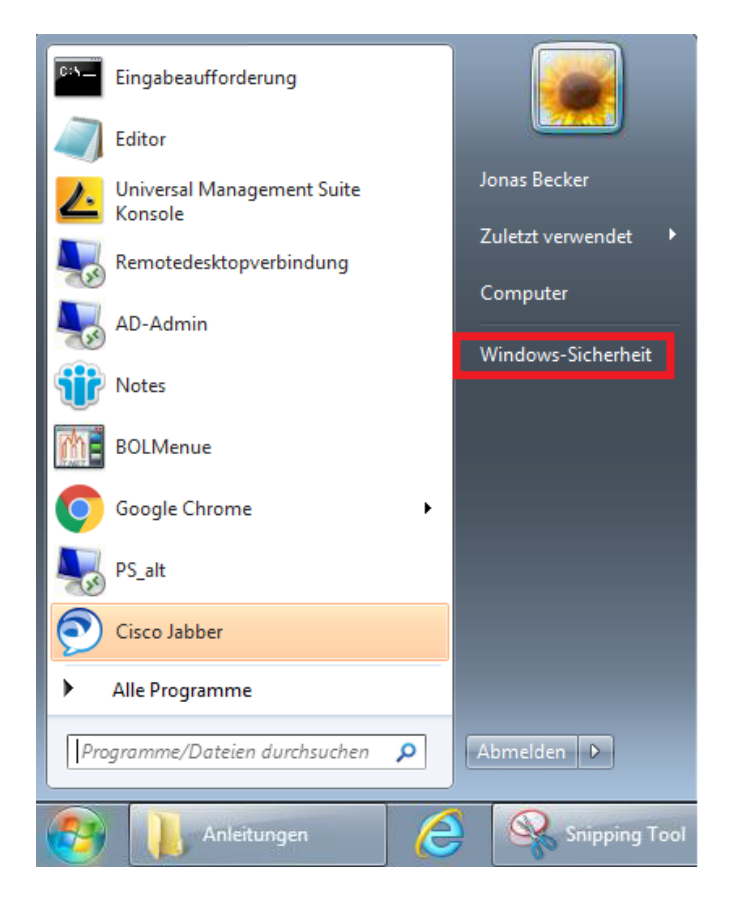

2) Wählen Sie den Punkt "Kennwort ändern"

| ↔ Computer sperren       |  |
|--------------------------|--|
| Abmelden Kennwort ändern |  |
| • Rentwort anden         |  |
| Abbrechen                |  |
|                          |  |
|                          |  |

3) Sie können sich jetzt Ihr neues Passwort vergeben. Bestätigen Sie Ihre Eingabe indem Sie auf den Pfeil klicken.

|                      | BLM\beckerjo@blm.local                                                                            |
|----------------------|---------------------------------------------------------------------------------------------------|
|                      | Altes Kennwort                                                                                    |
|                      | Neues Kennwort                                                                                    |
|                      | Kennwort bestätigen                                                                               |
| <u>Wie</u><br>Andere | Anmelden an: BLM<br>melden Sie sich an einer anderen Domäne an?<br>Anmeldeinformationen Abbrechen |